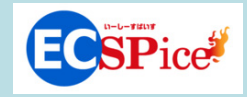

## CTCSP 発行見積からの注文方法

~発注権限をお持ちの方の場合~

## 注文までの流れ

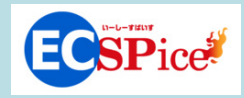

- ECSPice ヘログイン
- 2 マイページから見積を選択
- 3 見積から注文
- 4 注文内容の確認

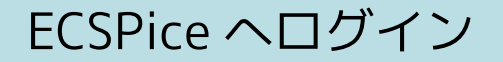

### SCSPice のトップ画面からログイン

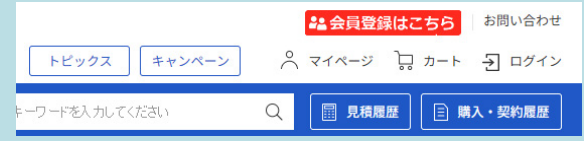

### 弊社発行情報もしくはお客様設定情報でログイン

#### 発注権限をお持ちの方でのログインを 前提としています

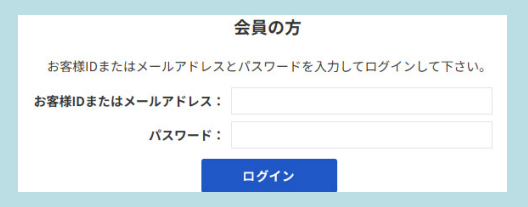

マイページから見積を選択する①

● マイページを表示

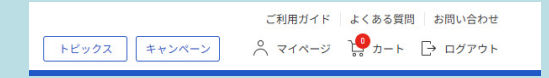

画面左側メニューの「注文機能」の見積履歴を開きます

| ● 注文機能 |  |
|--------|--|
| 承認     |  |
| 承認待ち   |  |
| 承認依頼履歴 |  |
| 見積     |  |
| 見積履歴   |  |

### 当社からご案内しました見積番号をクリックします

| 見積番号                 | 見積作成日       | 見積有効期限      |
|----------------------|-------------|-------------|
| ES20240621-000150162 | 2024年06月21日 | 2024年06月28日 |

### 見積を注文する

# 御見積内容をご確認頂き、問題なければ画面下部の「上記の内容で注文する」をクリックします

| 商品名                                             | 数量  |  |
|-------------------------------------------------|-----|--|
| UTMアプライアンス(初年復セキュリティーライセンス付属) ei0%対象<br>明細納期回答: | 1 個 |  |

戻る

上記の内容で注文す

### 記送先・お支払い方法等確認し、問題なければ「次へ」・クリック

| お支払い方法 |
|--------|
| Paid   |
| 発注書等   |
|        |
| 備大概    |
|        |
|        |
| 反る次へ   |

### 注文を確定・内容を確認する

### ●「注文する」をクリックして、注文確定となります

|    |      | 発注書番号 |
|----|------|-------|
|    |      |       |
|    |      | 備考欄   |
|    |      |       |
|    |      |       |
| 戻る | 注文する |       |

# 当社への注文番号が表示されます。 注文番号をクリックすると注文内容が表示されます。 また弊社からご注文を受付した旨のメールをお送りします。

注文番

|   | ご注文完了                |
|---|----------------------|
| ł | EC20240625-000160143 |

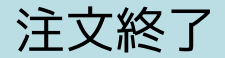

# ○ 以上で注文手続きは終了です。 注文内容は、「マイページ」→「管理機能」→「法人別購入 / 契約履歴」 でも確認出来ます。

| ● 管理機能                |                                            | 法人別購入/契約履歴                           |       |       |
|-----------------------|--------------------------------------------|--------------------------------------|-------|-------|
| 承認<br>法人別承認依頼履歴<br>さな | 注文日<br>注文番号<br>発注書番号                       | 注文内容                                 | 契約開始日 | 契約満了日 |
| 注文<br>法人別購入/契約履歴      | 2024年06月25日<br><u>EC20240625-0001601</u> - | UTMアプライアンス(初年度セキュリティーライセ<br>13 ンス付属) |       |       |